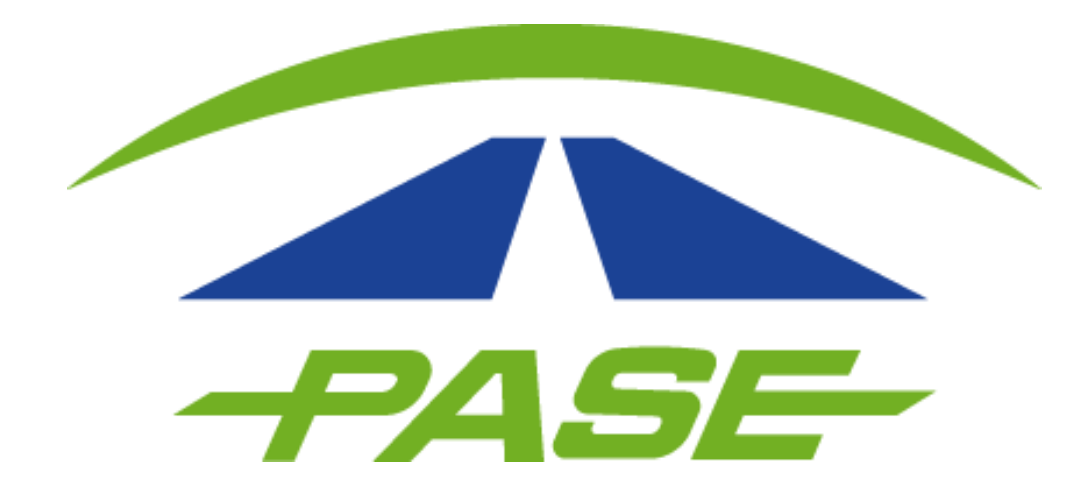

## Registro prepago TU TAG PASE

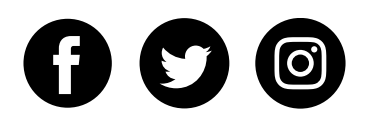

1.

Descargué la aplicación de la tienda de aplicaciones. \*No tiene costo.

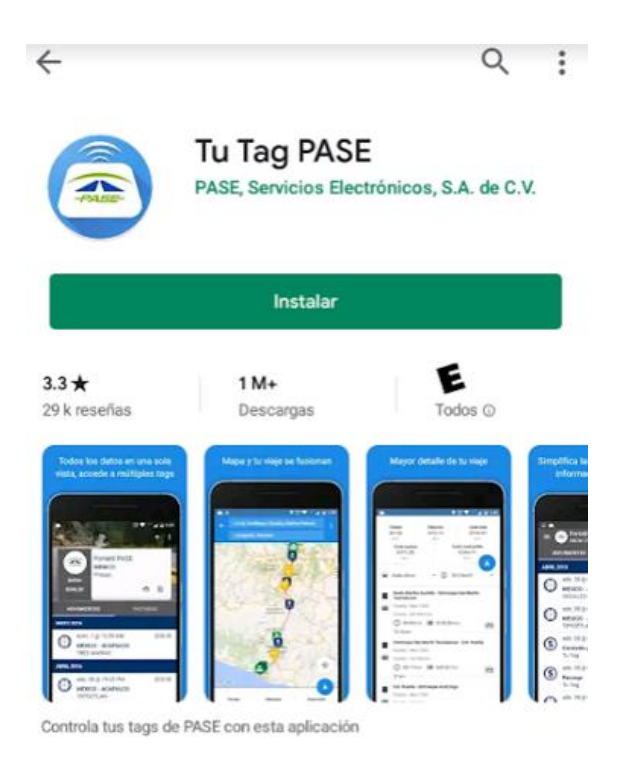

2.

#### De clic en la opción REGISTRATE

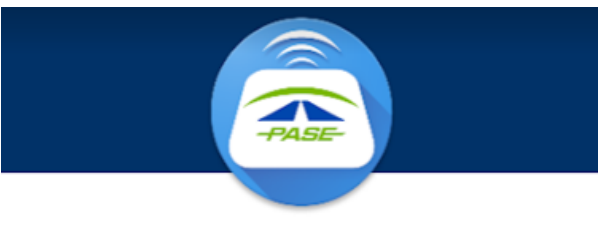

#### **BIENVENIDO A TU TAG PASE**

Ingresa los datos de tu cuenta

Teléfono/Email

Contraseña

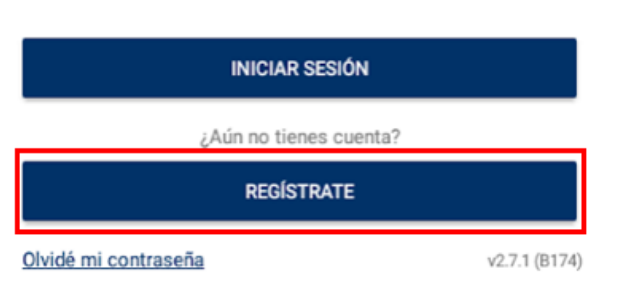

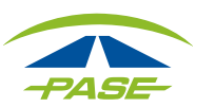

3.

#### El sistema solicitará:

- Agregar un "Alias" al Tag.
- Seleccionar el prefijo correspondiente a la numeración de su Tag.
- Ingresar los ocho números de Tag más el digito verificador.

| ÷               | Registro                                                                                                    |                            |
|-----------------|----------------------------------------------------------------------------------------------------|----------------------------|
| Nombre<br>Mi ce | re del tag<br>soche rojo                                                                                      |                            |
| Prefijo         | 8                                                                                                    |                            |
| IMD             | Μ                                                                                                    | *                          |
| Núm             | nero de tag                                                                                                   |                            |
| Al reg          | gistrarte aceptas los <u>términos y condiciones</u> (<br>confirmas que has leído nuestro <u>aviso de priv</u> | del servicio y<br>vacidad. |

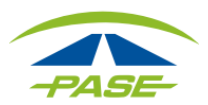

Automáticamente el sistema realizará una validación para comprobar que el Tag no se encuentra registrado en otra cuenta.

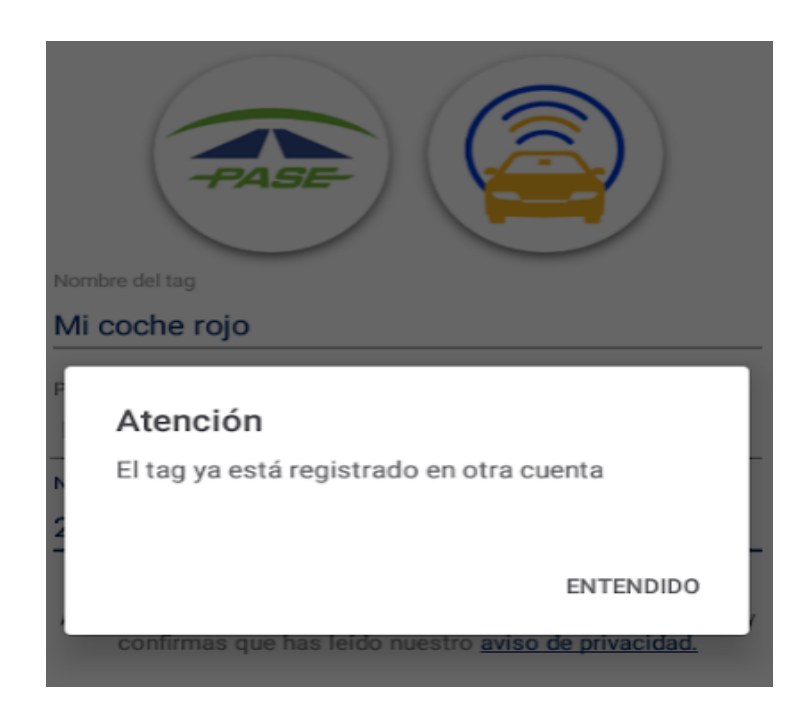

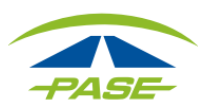

## 4.

Si el Tag se encuentra disponible para registro, podrá ingresar los datos necesarios para crear su cuenta (teléfono y correo electrónico) además de asignar la contraseña de acceso.

Al terminar de asignar los datos se habilitará el botón **SIGUIENTE** mismo que deberá seleccionar.

### Registro Complete los datos para crear su cuenta Teléfono móvil Email Contraseña Confirmar contraseña Tu contraseña debe de contener al menos 8 caracteres e incluir al menos un número o un símbolo. Te recomendamos una contraseña formada por dos palabras que no estén relacionadas, por ejemplo: rapido!Incognito

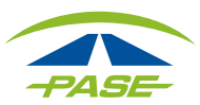

## 5.

Se enviará un mensaje alertando sobre el envío de las instrucciones al correo electrónico registrado.

Deberá revisar su bandeja de entrada o spam para recuperar el correo de TU TAG PASE.

#### Atención

Para completar el proceso de activación de tu cuenta sigue las instrucciones que te enviaremos a la dirección de email que proporcionaste. Esto puede tomar algunos minutos.

ENTENDIDO

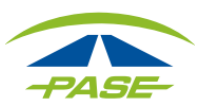

## 6.

Una vez ubicado el correo, deberá seleccionar el botón Si, ésta es mi dirección de correo electrónico.

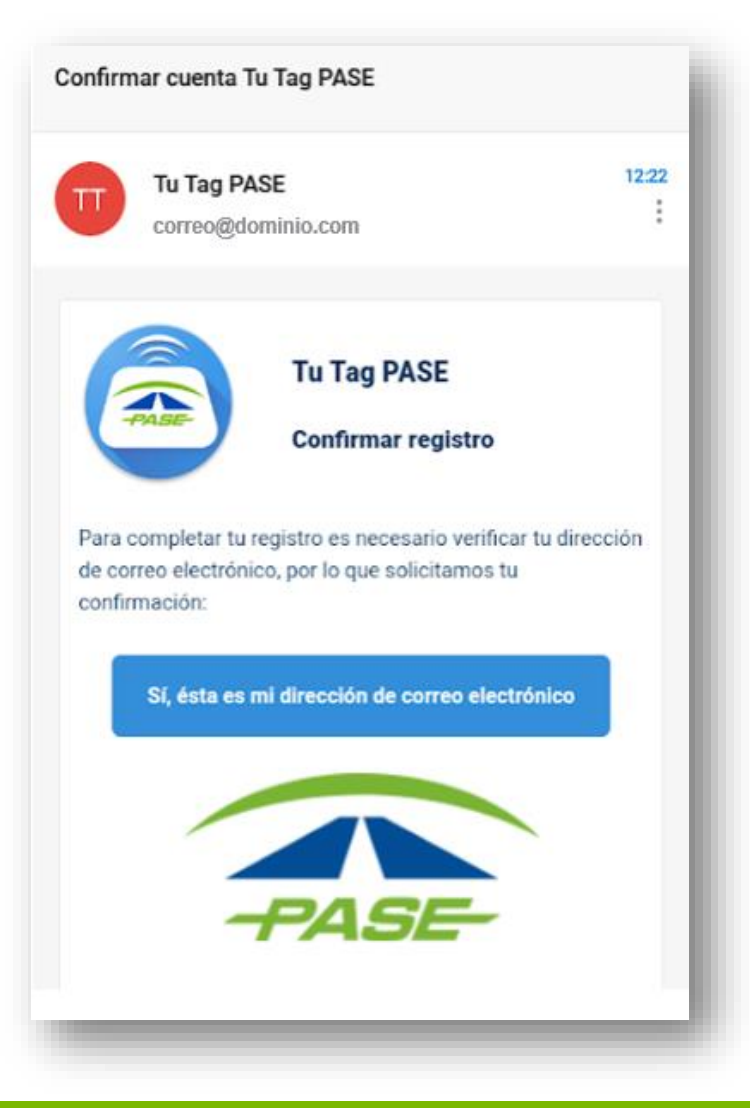

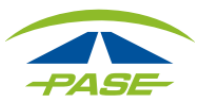

7.

Inmediatamente el sistema lo reenviará a una página web en la que podrá confirmar la activación de la cuenta. A la par recibirá un correo electrónico de bienvenida.

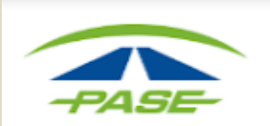

#### Bienvenido

Tu cuenta ha sido activada.

Ya puedes comenzar a disfrutar de todos los beneficios de la app Tu Tag PASE.

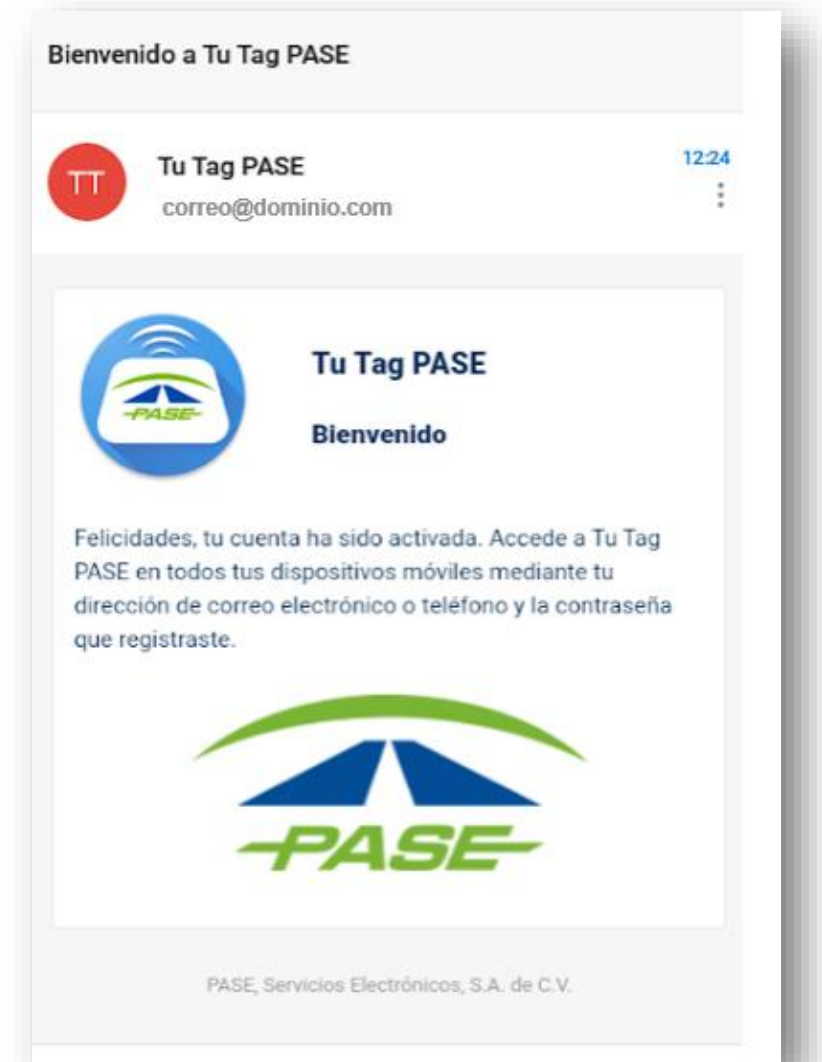

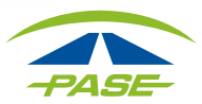

8.

Ahora ya puede acceder a su cuenta y concluir su registro:

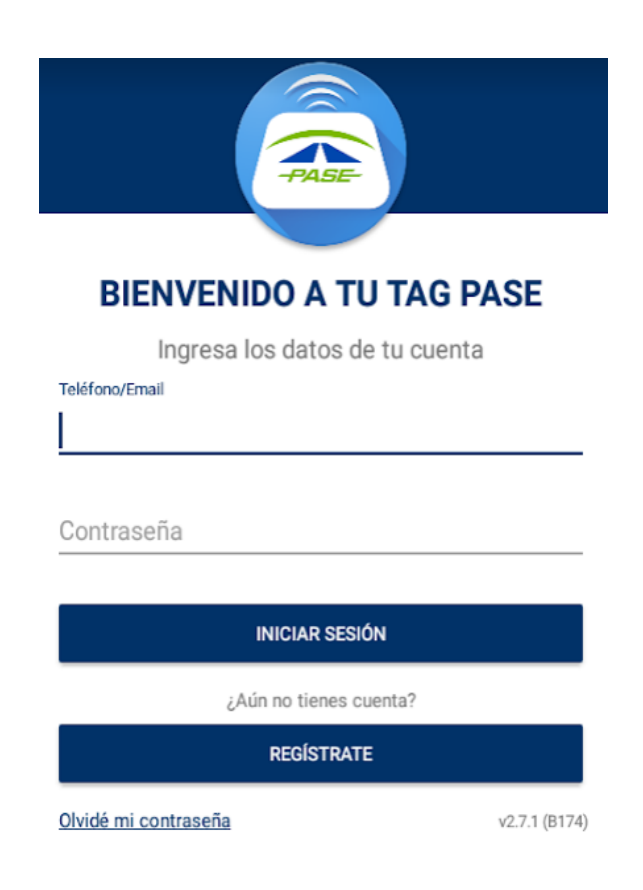

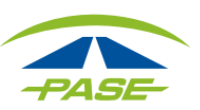

9.

Para completar el registro, una vez iniciada la sesión, deberá dirigirse a la opción MENÚ- CUENTA- MODIFICAR DATOS DE CONTACTO

|                      | 8           | Cuenta         | ÷     | Cuenta                      |           |
|----------------------|-------------|----------------|-------|-----------------------------|-----------|
| Mi coche rojo        | <b>•</b> \$ | Datos fiscales | Datos | de contacto                 |           |
| \$2.00 (S) Prepago   |             | Formas de pago |       |                             |           |
|                      |             | Notificaciones |       | correo@dominio.com          |           |
| MOVIMIENTOS FACTURAS | <b>W</b>    | Recompensas    | L     | 5555555555                  | VERIFICAR |
|                      | 2           | Cobertura      | :     | Modificar datos de contacto |           |
|                      | ®           | Tu viaje       | -     |                             |           |
|                      | 9           | Contacto       | ≞     | Administrar domicilios      |           |
|                      |             | Evaluar        |       |                             |           |

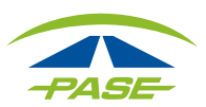

# 10.

Deberá completar los campos solicitados en sistema.

Al concluir, seleccione el ícono para guardar los cambios.

# Datos de contacto Nombre(s) NOMBRE Primer Apellido APELLIDO

Segundo Apellido

APELLIDO

Email

correo@dominio.com

Teléfono

5555555555

Domicilio

Nuevo domicilio...

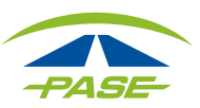

Si por algún motivo no logro concluir el proceso de registro, agradeceremos reporte la situación a <u>cavi@pase.com.mx</u> con la siguiente información:

- Número de Tag (IMDM+8 dígitos)
- Motivo del contacto (adjuntando la pantalla donde se presentó el inconveniente)

En 48 horas hábiles ofreceremos estatus a su reporte.

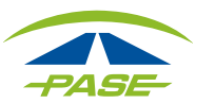